## Informationen zur Schüleronline- Anmeldung für die Ausbildungsvorbereitung

- Sie bekommen mit Ihrem Zeugnis das Passwort f
  ür Sch
  üleronline ausgeteilt. Sie öffnen die Seite: <u>https://www.schueleranmeldung.de/ProdB/Startseiten/logi</u> <u>n.aspx</u> und melden Sie mit Ihren Daten und Ihrem Passwort an.
- 2. Sie überprüfen und ergänzen Ihre persönlichen Daten.

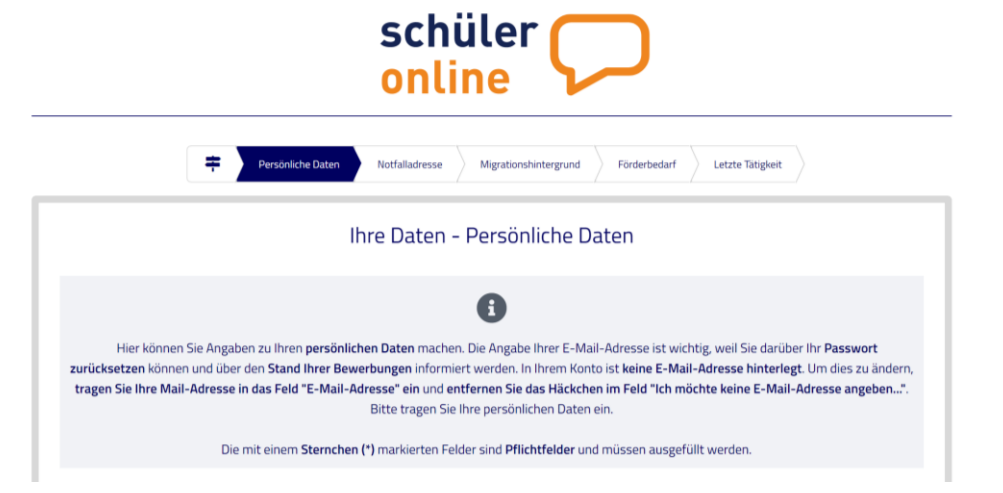

3. Wichtig ist, dass Sie bei der Qualifikation angeben, dass Sie keinen Abschluss haben bzw. nur den Förderschulabschluss.

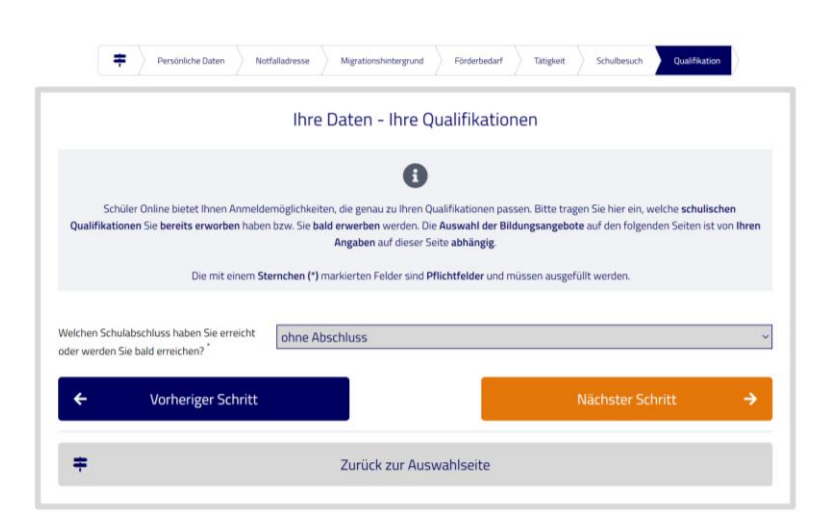

4. Im nächsten Schritt wählen Sie die Stadt aus.

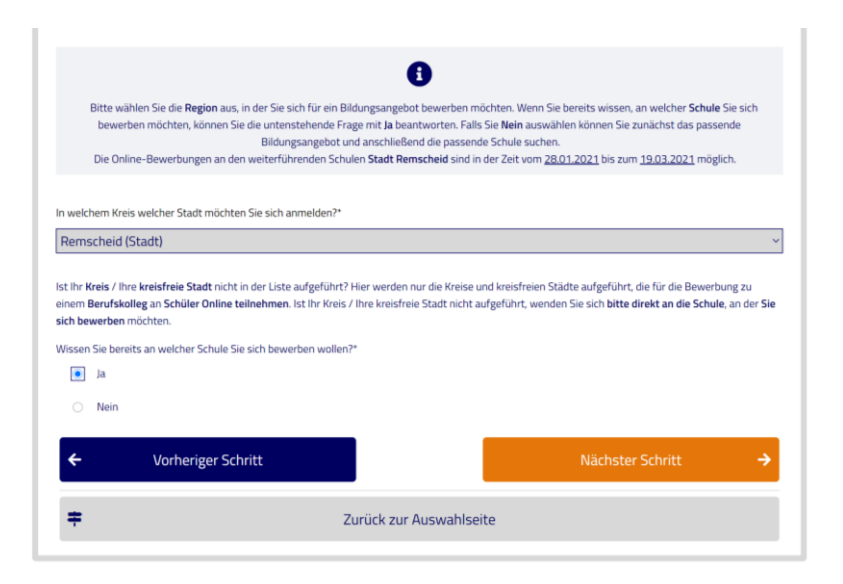

5. Sie wählen das Käthe-Kollwitz-Berufskolleg aus.

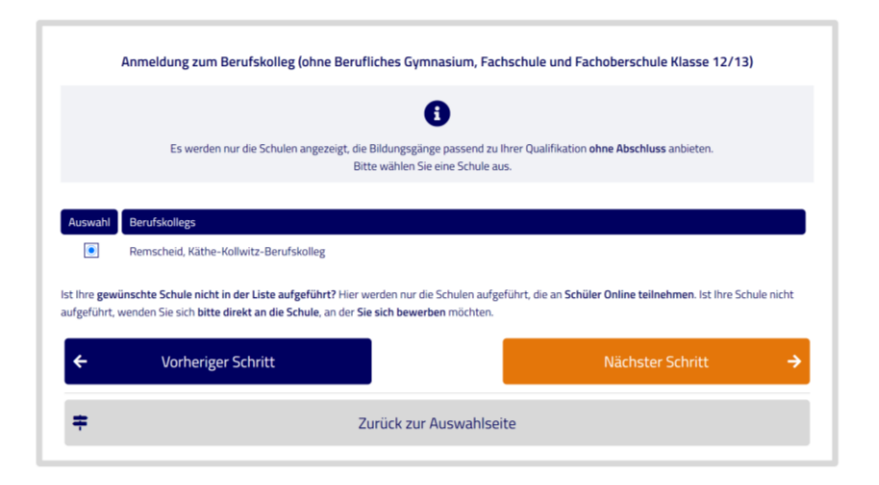

 Jetzt darf bei Ihnen nur die Auswahlmöglichkeit "Ausbildungsvorbereitung – Ernährungs- und Versorgungsmanagement" kommen. Das klicken Sie an und gehen einen Schritt weiter.

| Anmeldung zum Berufskolleg (ohne Berufliches Gymnasium, Facl                                                                                                    | hschule und Fachoberschule Klasse 12/13) |
|----------------------------------------------------------------------------------------------------|------------------------------------------|
| An der Schule Remscheid, Käthe-Kollwitz-Berufskolleg werden für Ihre Qualifikation ohne Abschluss folgende Bildungsgänge angeboten.<br>Bitte wählen Sie einen Bildungsgang aus.                                                                                                    |                                          |
| Auswahl       Ausbildungsvorbereitung (einjährig in Vollzeitform)         Image: State of the state of the s | •                                        |
| ← Vorheriger Schritt                                                                                                    | Nächster Schritt 🔶                       |
| Zurück zur Auswahlseite                                                                                                    | e                                        |

 Sie überprüfen Ihre Angaben und schicken Ihre Anmeldung ab. Anschließen speichern Sie Ihren Anmeldebogen und geben diesen mit ihren Bewerbungsunterlagen bei uns an der Schule ab.

| 0                                                                                                    |  |
|----------------------------------------------------------------------------------------------------|--|
| Bitte überprüfen Sie Ihre bisher getätigten Angaben!                                                                               |  |
|                                                                                                    |  |
| Remscheid, Käthe-Kollwitz-Berufskolleg                                                                                             |  |
| Ausbildungswunsch                                                                                                    |  |
| Ausbildungsvorbereitung (einjährig in Vollzeitform)                                                                                |  |
| Ausbildungsvorbereitung Vollzeit (Ernährungs- und Versorgungsmanagement)                                                           |  |
| möglicher Abschluss                                                                                                    |  |
| Hauptschulabschluss                                                                                                    |  |
| Dauer                                                                                                    |  |
| 12 Monate                                                                                                    |  |
|                                                                                                    |  |
| ch habe die Datenschutzerklärung, das Informationsblatt zur Verarbeitung personenbezogener Daten, die VO-DVI und die Übersicht der |  |
| Datenverarbeitung gelesen und bin damit einverstanden.                                                                             |  |
|                                                                                                    |  |
|                                                                                                    |  |
|                                                                                                    |  |
| ← Vorheriger Schritt Anmeldung abschicken 🛷                                                                                        |  |
|                                                                                                    |  |
| Turiick zur Auswahlsaite                                                                                                    |  |
|                                                                                                    |  |